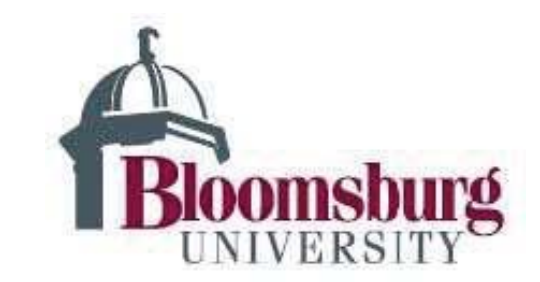

Submitting a Continuing Review of Research Form to Bloomsburg University IRB for review

1) Go to <a href="https://bloomsburg.my.irbmanager.com">https://bloomsburg.my.irbmanager.com</a>

| (1) (1) https://bioomsburg.my.irbmanager.com/ |                                                   | - B C                                                                                                    | Search          |
|-----------------------------------------------|---------------------------------------------------|----------------------------------------------------------------------------------------------------|-----------------|
| 🕑 Login 🛛 🛛 🕅                                 |                                                   |                                                                                                    |                 |
| hie Edit View Pavorites Tools Help            | Studies 🔽 (11) Bi Employee Self-Service 🗰 ES      | BI Faculty and Stall G. Genete Bi Multively Faculty-Stall Ed PCARD ROA 00 Infe                                                          | Peads Perine    |
| - Change - Constant Conversity                | names Marcul an angloyte ser-service and Es       | A second and sets of grounds of units and a second sets and a set of the                                                                | includy include |
|                                               | Login<br>User Name<br>Password<br>Client          | Bloomsburg                                                                                                    |                 |
|                                               |                                                   | Login Forgot Password?                                                                                                    |                 |
|                                               |                                                   |                                                                                                    |                 |
|                                               | Don't have an account?<br>Click here to register. |                                                                                                    |                 |
|                                               | Co                                                | pyright @2000-2019 Tech Software. All Rights Reserved.<br>Steampunk (2017.11.945.0/Release/b76e137)<br>TP-WEB01 at 2019-02-18 16:40:26Z |                 |

- 2) If you do not have a login account please follow the instructions for a New User Form.
- 5) Enter the study # that you wish to amend and click find.

| () () https://bloomsburg.my                                                                                             | irbmanager.com/admin/inde                                  | aanpx - P                                       | C Search.      |
|----------------------------------------------------------------------------------------------------|------------------------------------------------------------|-------------------------------------------------|----------------|
| <ul> <li>Find Study</li> <li>File Edit View Favorites Tools</li> <li>File Bit Manager</li> <li>Bitoomsburg U</li> </ul> | Find Study<br>Help<br>niversity <b>B</b> J Graduate Studie | × 🖸                                             | D InfoReady Re |
| 4                                                                                                    | Home Meetin<br>Find Study                                  | gs Create Study Reports Contacts Administration | -              |
| Bloomsburg                                                                                                    | Find Study                                                 |                                                 |                |
| UNIVERSITY                                                                                                    | Study                                                      | 2018-150                                        |                |
| Actions                                                                                                    | Committee                                                  | V                                               |                |
| View Dashboard                                                                                                    | Site                                                       |                                                 |                |
| Reviewer Open Events                                                                                                    | Status                                                     | *All                                            |                |
| Agendas and minutes                                                                                                    | Sponsor/CRO                                                |                                                 |                |
| Recent Items<br>2018-150-BU Research                                                                                    | Sponsor Id                                                 |                                                 |                |
| 2018-36-COLA                                                                                                    | PI                                                         | •                                               |                |
| 2019-10-COST                                                                                                    | Any Contact                                                | •                                               |                |
| 2018-145-COST<br>2019-11-COLA<br>2019-9-BU Research<br>2018-67-COST                                                     | Keyword(s)                                                 | Find Clear                                      |                |
| Messages                                                                                                    | Open Items in t                                            | he next 60 days                                 |                |

6.) Once you are in the study, please click "start x-form" under actions in the upper left corner.

| Find Study                                | Study 2018-150-8    | U Researc × 🛄       |                |           |             |                             |                         |          |              |           |           |           |
|-------------------------------------------|---------------------|---------------------|----------------|-----------|-------------|-----------------------------|-------------------------|----------|--------------|-----------|-----------|-----------|
| ile Edit View Favorites Tools             | Help                |                     |                |           |             |                             |                         |          |              |           |           |           |
| 😥 IR8 Manager 🚦 Bloomsburg U              | niversity 👪 Grad    | uate Studies 🚺 CITI | Bj B           | nployee S | ielf-Servic | e 🗯 ESS 🐴 Faculty and Staff | G Google B MyHusky Facu | ity-Staf | PCARD BOA    | D InfoRea | dy Review | <u>ن</u>  |
| 1                                         | Home                | Meetings (          | Crea           | te Stu    | dy          | Reports Contacts            | Administration          |          |              |           |           |           |
|                                           | Study 201           | 8-150-BU Re         | sea            | rch (I    | RB)         |                             |                         |          |              |           |           | H         |
| Bloomehuró                                | Chudu               |                     |                |           |             |                             |                         |          |              |           |           |           |
| UNIVERSITY                                | * Study             | Churcher            | 201            |           |             |                             |                         |          |              |           |           |           |
|                                           |                     | Study:              | 201            | 18-15     | 0           |                             |                         |          | Spons        | or(s):    |           |           |
| tions                                     |                     | Committee:          | BOI            | KB        | 100000      |                             |                         |          | Spons        | or 1a:    |           |           |
| tudy                                      |                     | Category:           | Offi           | ce of F   | leseac      | h and Sponsored Pro         | jrams                   |          | G            | rants:    |           |           |
| Jpdate                                    | 1                   | Department:         |                |           |             |                             |                         |          |              |           |           |           |
| Add Contact                               |                     | Last Review:        |                |           |             |                             |                         |          | Next Re      | view:     |           |           |
| dd Study-Site                             |                     | Agent Types:        | Foc            | us Gro    | oups        |                             |                         |          |              | CRO:      |           |           |
| tudy-Site                                 |                     | Study Title:        | Expedited Test |           |             |                             |                         | Year:    |              |           |           |           |
| Jpdate                                    |                     | Qualtrics           |                |           |             |                             |                         | Rev      | iew Determin | nation    |           |           |
| Add Attachment                            |                     | Daviaw Tuna         |                |           |             |                             |                         |          | categ        | Unesi     |           |           |
| Vdd Evont                                 |                     | Commente:           | - Expedited    |           |             |                             |                         |          |              |           |           |           |
| dd Note                                   | comments: cxpeorted |                     |                |           |             |                             |                         |          |              |           |           |           |
| xpirations                                | Study-Site 🖻        |                     |                |           |             |                             |                         |          |              |           |           |           |
| Senerate Doc                              |                     | Site(s):            | BU             | Resea     | arch -      | BU Research                 |                         |          |              | PI:       | Hauck,    | Sadie     |
| iend EMail                                |                     | Status:             | Nev            | v From    | PI          |                             |                         |          | Addit        | ional:    | N         |           |
| Start xForm                               |                     | Approval:           |                |           |             |                             |                         |          | Expir        | ation:    |           |           |
| Forms (0)                                 | Ini                 | tial Approval:      |                |           |             |                             |                         |          | Other Expira | tions:    |           |           |
| isc                                       |                     | Comments:           |                |           |             |                             |                         |          |              |           |           |           |
| Contact History                           | Events              | (1)                 |                |           |             |                             |                         |          |              |           |           |           |
| loc Templates                             | Action              | Event               | •              | Att       | FE          | Instance/UDF                |                         | ¢        | Start 🔺      | Comp      | olete 🕈   | Reviewers |
| tun Study Report<br>tun Study-Site Report | 🛃 🃡 🗙               | New Submiss         | ion            | 5         |             |                             |                         |          | 12/20/2018   |           |           | Sadie H   |
| tudy Audit                                |                     |                     |                |           |             |                             |                         |          |              |           |           |           |

7.) If you wish to see all of the questions on this form, click "printer icon" and this will give you a copy of the form that is easily printed.

8) If you wish to fill out this form, choose the blue link for the "Continuing Review of Research Form."

| Core Stud | https://bioomsburg.my.irbmanager.com/i/Forms/StartForm.aspi/OwningRowO<br>Compared Start Formation (Compared Start Form) (Compared Start Form) | D=E2D582034E5A414F9164ED86893CB2120600000                                                                                   | ~ ≜ ⊄ Search                                                                                                    | P → ⊕ ☆ @ €                                                                              |
|-----------|----------------------------------------------------------------------------------------------------|----------------------------------------------------------------------------------------------------|----------------------------------------------------------------------------------------------------|------------------------------------------------------------------------------------------|
| File Edit | View Favorites Tools Help                                                                                                    |                                                                                                    |                                                                                                    | 🗴 📆 Convert 👻 🛃 Select                                                                   |
| 👍 🛞 IRB N | anager 🚯 Bloomsburg University 🚯 Graduate Studies 💽 CITI 🚯 Employee :                                                                          | elf-Service 🔎 ESS 🚯 Faculty and Staff 💪 Google 🚯 MyHusky                                                                    | Faculty-Staff 🥌 PCARD BOA 🔉 InfoReady Review                                                                                                    | 🖄 🔹 🖾 🖝 🖛 🔹 Page 🔹 Safety 🖛 Tools 🖷 🔞 🕶                                                  |
| ß         | oomsburg<br>INIVERSITY                                                                                                    |                                                                                                    |                                                                                                    | Ellion                                                                                   |
| Select x  | Form to start                                                                                                    |                                                                                                    |                                                                                                    | Filter.                                                                                  |
| Action    | Form (Click to start)                                                                                                    | Description                                                                                                    |                                                                                                    | •                                                                                        |
|           | Continuing Review of Research                                                                                                    | This form is used for continuing research that<br>request must be submitted at least yearly an<br>approval may be received. | it was initially approved by either an expect<br>and three weeks PRIOR to the anniversary of                                                                                                    | lited or a full review by the BUIRB. This<br>f the previous approval so that continuing  |
|           | IRB Application Form (1/1/19)                                                                                                    | Use this form for all new proposals submitte                                                                                | d to the BUIRB regardless of what categor                                                                                                    | y you expect the Proposal to fall under.                                                 |
| <b>A</b>  | Key Personnel Change Form                                                                                                    | Use this form if you are submitting any mod<br>additions or deletions of personnel, any role<br>training certificates).     | ification(s) to the previously approved key<br>or duty changes, or any changes in any pr                                                                                                    | research personnel, including any ersonnel qualifications (i.e., CV, resume or           |
|           | Modification to Protocol Form                                                                                                    | Use this form to notify the IRB of any chang personnel - Use the Key Personnel Change f                                     | es to your previously approved research. D<br>orm for those changes.                                                                                                    | Do not use this form for changes to                                                      |
|           | New Contact Submission                                                                                                    | Please provide contact information for every                                                                                | one involved in this study.                                                                                                    |                                                                                          |
| 4         | Post Common Rule - Continuing Review of Research                                                                                               | This form is used for continuing research that<br>request must be submitted at least yearly an<br>approval may be received. | It was initially approved by either an experient of three weeks PRIOR to the anniversary of the second second | dited or a full review by the BUIRB. This<br>of the previous approval so that continuing |
| <b>a</b>  | Study Closure Final Report                                                                                                    | Please use this form when your study is com<br>follow-up interventions are taking place, and                                | plete (all participant data is collected and<br>i enrollment is closed).                                                                                                    | analyze, all intervientions are complete, no                                             |
|           | Unanticipated Problems                                                                                                    | Please complete this form for any adverse o                                                                                 | r unanticipated problems that occur during                                                                                                    | the course of a study.                                                                   |
|           |                                                                                                    | Copyright ©2000-2019 Tech Software. All R<br>Steampunk (2017.11.945.0/Release/                                              | ights Reserved.<br>b76e137)                                                                                                    |                                                                                          |
|           |                                                                                                    |                                                                                                    | 07.50                                                                                                    | ₹ 125% ▼                                                                                 |

9) Please answer all pertinent questions.

| ind Study       | Study 2018-150-BU Research (I (D) xForm - Continuing Review ×               | 2                                           |                                         |              |              |                 |        |
|-----------------|-----------------------------------------------------------------------------|---------------------------------------------|-----------------------------------------|--------------|--------------|-----------------|--------|
| Edit View Fav   | orites Tools Help                                                           |                                             |                                         |              |              | x 📆 Convert 🝷 👩 | Select |
| 🕑 IRB Manager 月 | Bloomsburg University 関 Graduate Studies 🚺 CITI 🖏 Employee Self-Service 🗯 E | 55 🚯 Faculty and Staff 🕒 Google 🚯 MyHusky F | aculty-Staff 🥌 PCARD BOA 🔍 InfoReady Re | view 👌 • 🗟 • | 🗆 🖶 👻 Page 🕶 | Safety   Tools  | )-     |
| 4               | de Collaborators                                                            | Renewal Header                              | ▼ Page                                  | 1 of 3       |              | Next            |        |
| Bloom           | sburg                                                                       |                                             |                                         |              |              |                 |        |
| ntinuing Rev    | view of Research Renewal Header                                             |                                             |                                         |              |              |                 |        |
|                 | Study number                                                                |                                             |                                         | Add Note     | View Audit   |                 |        |
|                 | 2018-150                                                                    |                                             |                                         |              |              |                 |        |
|                 | Form Created by:                                                            |                                             |                                         | Add Note     | View Audit   |                 |        |
|                 |                                                                             |                                             |                                         |              |              |                 |        |
|                 | Email: BU-IRB                                                               |                                             | Business: 570-389-4322                  |              |              |                 |        |
|                 | Previous approval period:                                                   |                                             |                                         | Add Note     | View Audit   |                 |        |
|                 | N/A                                                                         |                                             |                                         |              |              |                 |        |
|                 | Project Title                                                               |                                             |                                         | Add Note     | View Audit   |                 |        |
|                 | Expedited Test                                                              |                                             |                                         |              |              |                 |        |
|                 | Principal Investigator                                                      |                                             |                                         | Add Note     | View Audit   |                 |        |
|                 | Email:                                                                      |                                             | Business: 570-389-4208                  |              |              |                 |        |
|                 | (Crudent Barrador                                                           |                                             |                                         | Add Note     | View Audit   |                 |        |
|                 | Student Researcher                                                          |                                             |                                         | Add Hote     | Alem Hunte   |                 |        |

8) Enter your changes to the study.

9) Once you've completed and submitted the form, BUIRB personnel will begin the review process.

| 🗲 🕘 🛞 https://bl    | oomsburg.my. <b>irbmanager.com</b> /xForms/Form   | Page.aspx?FormInstanceGuid=d044bec0- | 7807-48ef-b38c-555787d356dc&FormPageGUID=8fa1                                                                                                    | Mdf-8ace-48dc-bd3f-ecc                             | tet = ∰ C Search       |          |              | P• 🖓 🖄                                                                                                    | ÷        |
|---------------------|---------------------------------------------------|--------------------------------------|----------------------------------------------------------------------------------------------------|----------------------------------------------------|------------------------|----------|--------------|----------------------------------------------------------------------------------------------------|----------|
| Find Study          | Study 2018-150-BU Research (I<br>itera Table Hale | (D) xForm - Continuing Review 🛛      |                                                                                                    |                                                    |                        |          |              | v 🛋 Conunt a 🕈                                                                                                    | T Calact |
| 👍 🛞 IRB Manager 🚯 I | Roomsburg University BJ Graduate Studies          | CITI BJ Employee Self-Service 🔎 I    | ESS B: Faculty and Staff G Google B: MyHusky I                                                                                                    | aculty-Staff 🥌 PCARD                               | BOA 💶 InfoReady Review | 🏠 • 🖾 ·  | - 🖂 🖶 🕶 Page | <ul> <li>Safety          Tools          <ul> <li>Safety                Tools              </li> </ul> </li> </ul> | @-       |
| 4                   |                                                   | A Collaborators                      | PI Signature                                                                                                    | T                                                  | Page 3 of 3            |          |              | Next                                                                                                    | -        |
| Blooms              | burg                                              |                                      |                                                                                                    |                                                    |                        |          |              |                                                                                                    |          |
| Continuing Revi     | ew of Research PI Signa                           | iture                                |                                                                                                    |                                                    |                        |          |              |                                                                                                    |          |
|                     | By entering your passw                            | ord below you are electr             | onically agreeing to all of the in                                                                                                    | formation belo                                     | ow.                    | Add Note | View Audit   |                                                                                                    |          |
|                     | I agree to notify the IR                          | B of any changes in prote            | ocol.                                                                                                    |                                                    |                        |          |              |                                                                                                    |          |
|                     | All of the above informs                          | tion to my knowlodge is              | complete and accurate (0-au)                                                                                                    |                                                    |                        |          |              |                                                                                                    |          |
|                     | All of the above informa                          | ation to my knowledge is             | complete and accurate. (Requi                                                                                                    | ed)                                                |                        |          |              |                                                                                                    |          |
|                     | To sign, enter password f                         | or corlando@bloomu.edu               |                                                                                                    |                                                    |                        |          |              |                                                                                                    |          |
|                     | 1                                                 |                                      |                                                                                                    |                                                    |                        |          |              |                                                                                                    |          |
|                     | Previous Next Save f                              | or Later More •                      |                                                                                                    |                                                    |                        |          |              |                                                                                                    |          |
|                     |                                                   | c                                    | copyright ©2000-2019 Tech Software. All R<br>Steampunk (2017.11.945.0/Kelease/<br>TP-WERD1 at 2019-02-18 19:55:<br>Page generated in 0.084 second<br>Powered By W IRBManage | ghts Reserved.<br>76e137)<br>212<br>5.<br><b>r</b> |                        |          |              |                                                                                                    |          |
|                     |                                                   |                                      |                                                                                                    |                                                    |                        |          |              |                                                                                                    |          |
|                     |                                                   |                                      |                                                                                                    |                                                    |                        |          |              |                                                                                                    |          |
|                     |                                                   |                                      |                                                                                                    |                                                    |                        |          |              |                                                                                                    |          |
|                     |                                                   |                                      |                                                                                                    |                                                    |                        |          |              |                                                                                                    |          |
|                     |                                                   |                                      |                                                                                                    |                                                    |                        |          |              |                                                                                                    |          |
|                     |                                                   |                                      |                                                                                                    |                                                    |                        |          |              |                                                                                                    |          |
|                     |                                                   |                                      |                                                                                                    |                                                    |                        |          |              |                                                                                                    |          |
|                     |                                                   |                                      |                                                                                                    |                                                    |                        |          |              | * 125                                                                                                    | 7 T      |